# Accessing the Online GAIN Short Screener Training Course

**Username:** See information included in e-mail **Password:** See information included in e-mail

# **Important Notes: Read Before Beginning Course:**

#### • Recommended Browser/Adobe Flash Player Needed:

• The recommended browsers for this course are either Firefox or Google Chrome. Additionally, Adobe Flash Player is required to use the features of this course. If you do not have these services downloaded on your computer, please see instructions included at the end of this packet.

#### • Course Contains Audio:

• Please turn up your speakers or plug in your headphones prior to beginning the course.

# **STEP-BY-STEP Process**

#### 1. Step One: Click Link and Login

- Using Firefox or Google Chrome, go to: <u>http://training.gaincc.org</u>. You'll see the screen below:
- $\circ$  Your username and password have been provided in an e-mail.

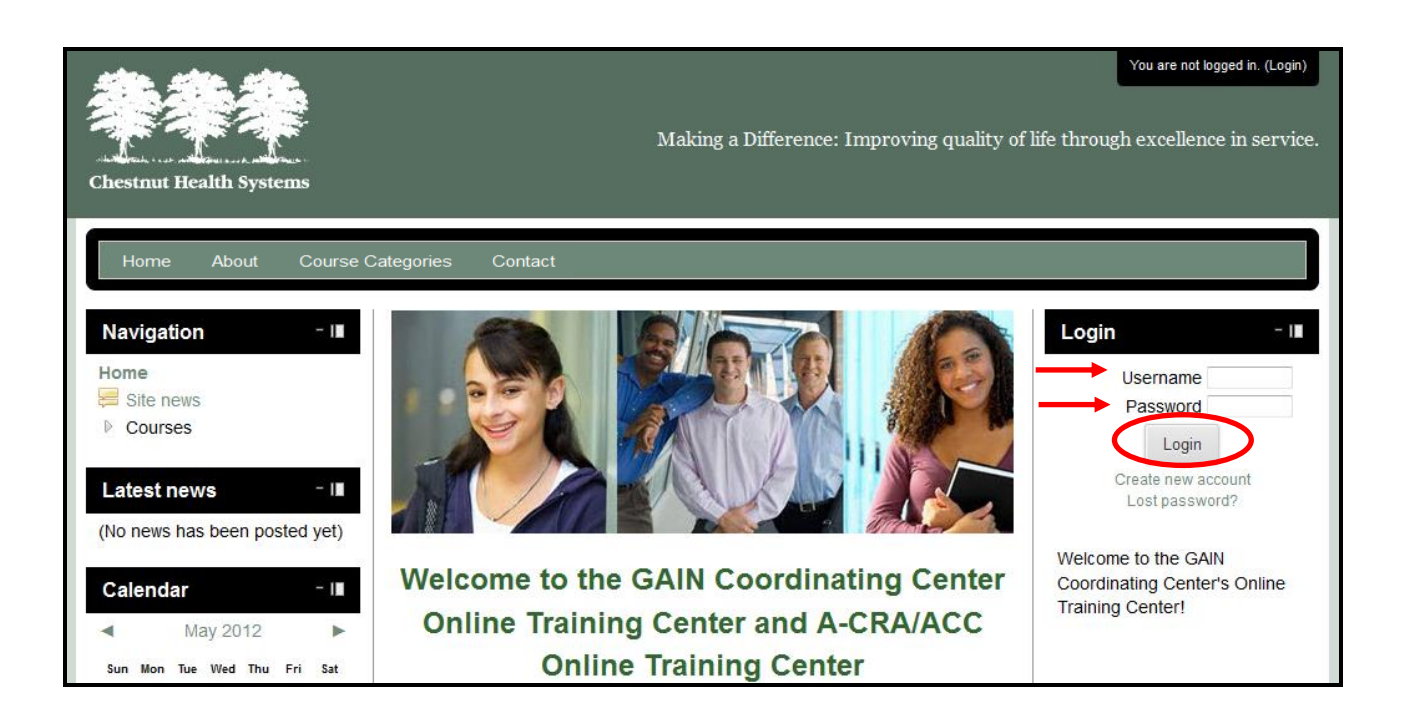

## 2. Step Two: Access Course (Left Navigation Menu)

- In the Left Navigation Menu, click on "My Courses."
- From here, a list of your courses will appear underneath "My Courses" in the navigation menu. Click on "GAIN Short Screener Training – Version 3"

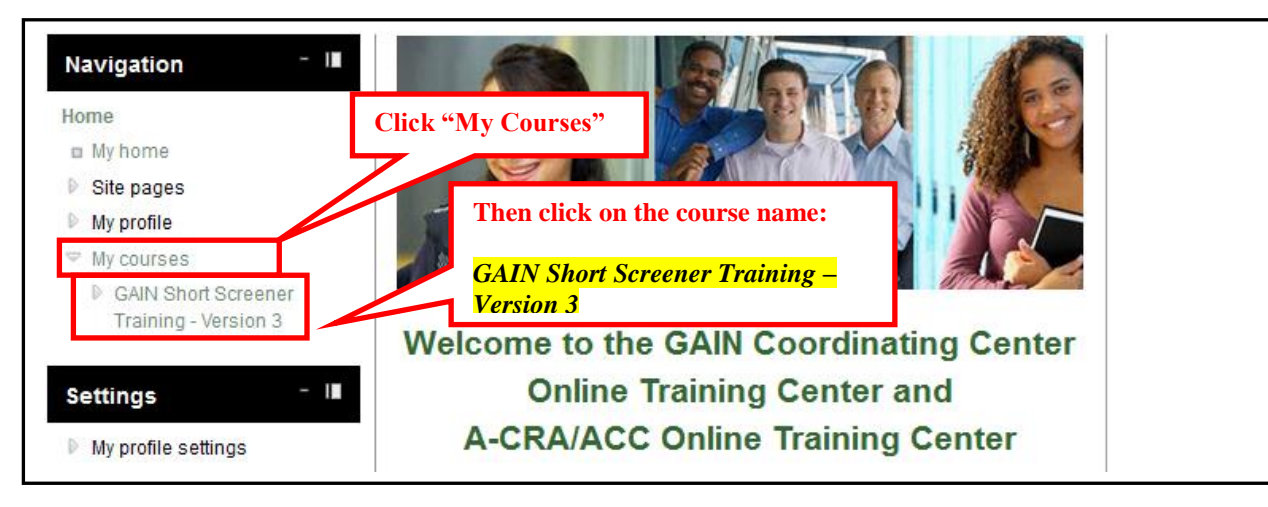

## 3. Step Three: Welcome Page for Course

• Read the welcome message. Follow the Left Navigation Menu to access the lessons (the lessons can also be viewed by scrolling down on the homepage).

## 4. Step Four: Click "Topic 1" then open Lesson 1

- To access the first lesson, click on Topic 1 in the Left Navigation Menu.
- From here, click on the link next to the brown file folders (See Lesson 1 circled in red below). The second link in each lesson is a Microsoft Word version of the lesson content that you can download as a reference or use with a screen reader.

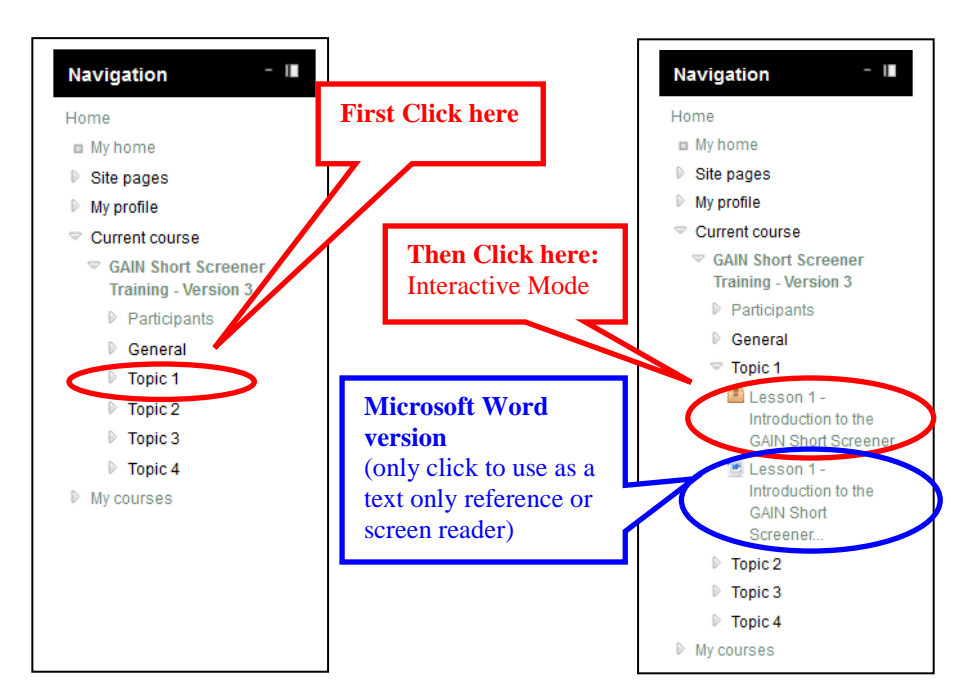

## 5. Step Five: Click Enter

Accessing the Online GAIN Short Screener Training Course

## 6. Step Six: Navigating Lesson

- The lesson will open in the existing tab.
- The ◀ ➡ buttons can be used to move forward and backward within the lesson. You can also click on the slide titles in the outline on the left-hand side of the window.
  - Note: Some slides contain buttons within the slide with extra information. Be sure to view all content before moving to the next slide.
- When you have completed Lesson 1, close the lesson by clicking on "Exit activity" in the upper right-hand corner, which is circled in red below.

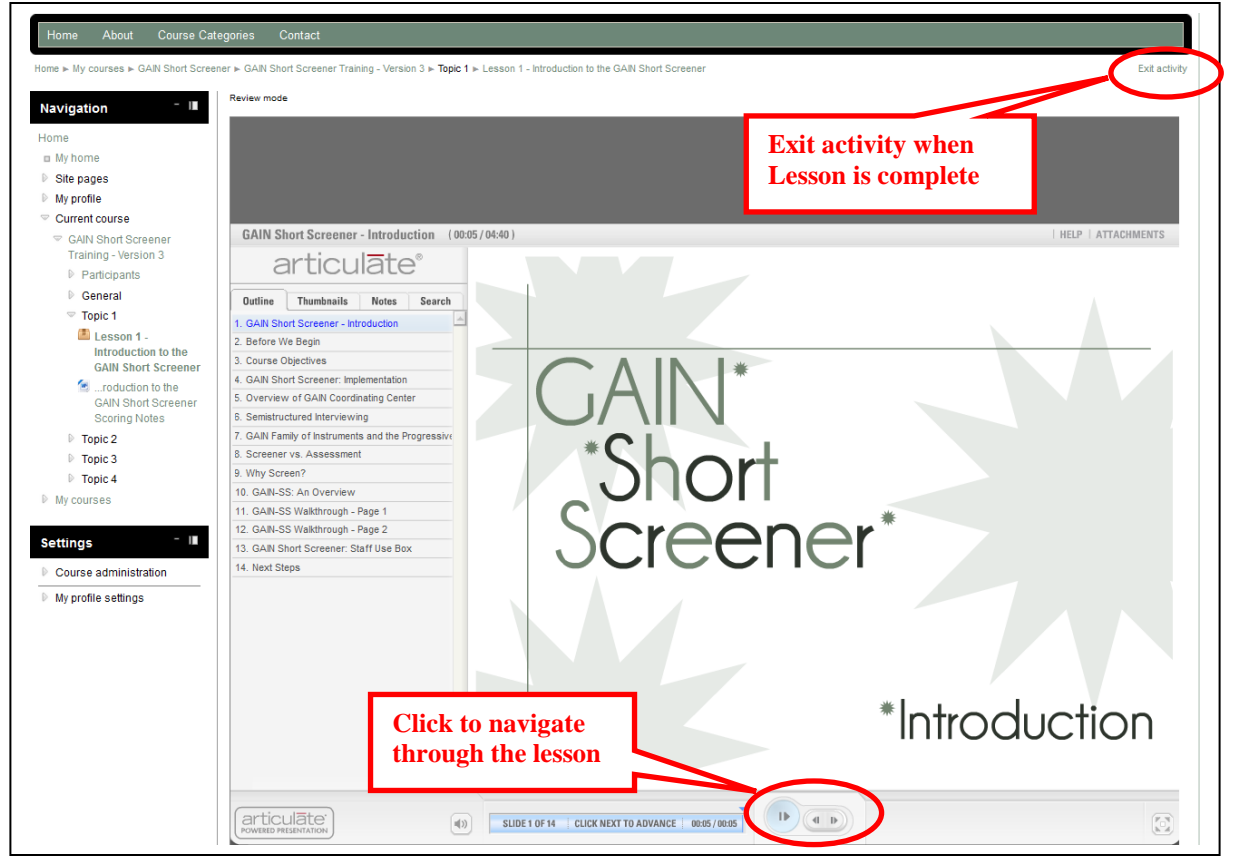

- 7. Step Seven: Repeat steps 4-6 to view all three lessons for this course
  - Once you have closed out of Lesson 1, you will be taken to the home screen of the course. In the Left Navigation Menu, click Topics 2 and 3 to enter the rest of the lessons for this course.

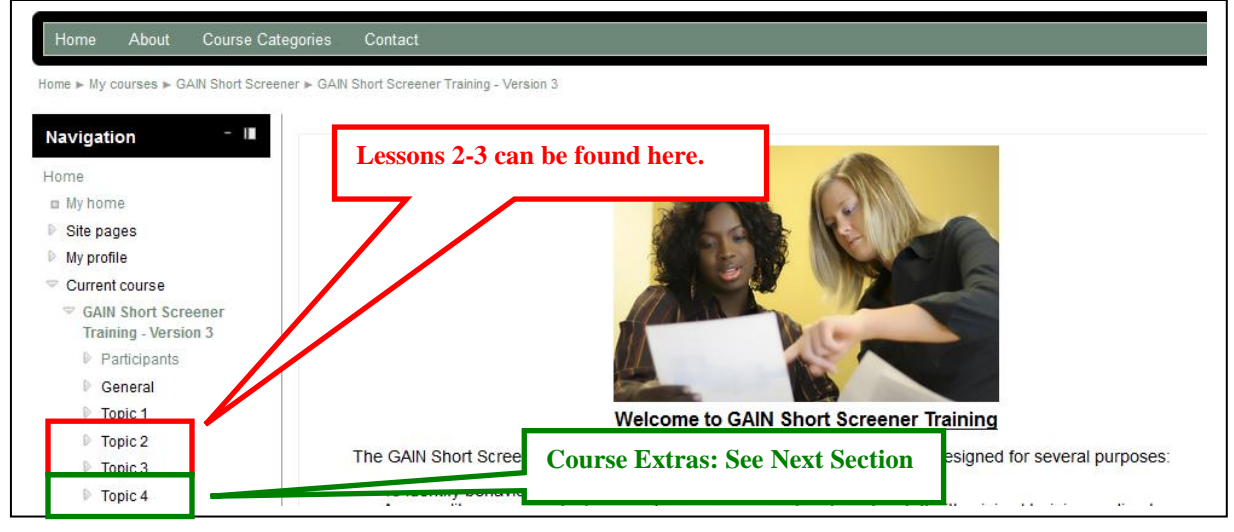

Accessing the Online GAIN Short Screener Training Course

## **Course Extras**

• **Topic 4 (Course Evaluation):** Your responses are confidential and will be used to improve our online coursework.

Thank you for taking the GAIN Short Screener Training online course!

## **Instructions for Downloading Recommended Browser:**

#### Firefox

• To download Firefox, go to <u>http://www.mozilla.com/en-US/firefox/ie.html</u> and click on the "Free Download" button. Follow the instructions that pop up.

#### **Google Chrome**

• To download Google Chrome, go to <u>https://www.google.com/intl/en/chrome/browser/</u> and click "Download Chrome." Follow the instructions that pop up.

# Instructions for Downloading Adobe Flash Player

#### **Adobe Flash Player**

• To download Adobe Flash Player, go to <u>http://www.adobe.com/</u> and click on the "Get Adobe Flash Player" button. Follow the instructions that pop up.

Please contact your local MIS department with any questions about installation.

Once you have installed a recommended browser (Firefox or Google Chrome) as well as Adobe Flash Player on your computer, follow the instructions above to access the online course and complete the lessons.